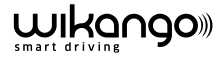

# MANUEL D'UTILISATION

# WK900 WK900 RC

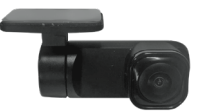

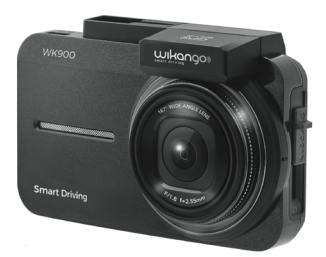

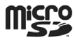

Veuillez lire attentivement ce manuel et le conserver pour ultérieure consulte.

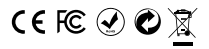

# INDEX

| Index                                                     | 66 |
|-----------------------------------------------------------|----|
| Mesure de sécutité te d'urgence                           | 67 |
| Precautio d'installation                                  | 67 |
| Produit                                                   | 69 |
| Insertion de la carte memoire MicroSD                     | 71 |
| 1. Installation                                           | 76 |
| 1.1. Installation de la caméra                            | 76 |
| 1.2. Réglage de la position de l'appareil                 | 76 |
| 1.3. Installation de la caméra WK900RC.Réglage de l'angle | 78 |
| 2. Connexion de l'alimentation du véhicule                | 78 |
| 3. Marche/ Arrêt                                          | 79 |
| 3.1. Marche/ Arrêt automátique                            | 79 |
| 3.2. Marche/ Arrêt manuel / Reset                         | 79 |
| 3.2.1. Marche manuel                                      | 70 |
| 3.2.2. Arrêt manuel                                       | 80 |
| 3.2.3. Reset dispositif                                   | 80 |
| 4. Enregistrement video                                   | 80 |
| 4.1. Enregistrement video habituel                        | 80 |
| 4.2. Interface utilisateur                                | 81 |
|                                                           |    |

| 82 |
|----|
| 83 |
| 83 |
| 83 |
| 84 |
| 85 |
| 86 |
| 86 |
| 86 |
| 87 |
| 87 |
| 88 |
| 88 |
| 89 |
| 90 |
| 91 |
| 91 |
| 92 |
| 92 |
| 92 |
| 93 |
|    |
|    |
|    |
|    |

xmlns="http://

# S'IL VOUS PLAÎT ASSUREZ-VOUS DE SUIVRE LES INSTRUCTIONS

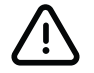

Cet icône d'avertissement vous rappelle l'importance des instructions d'installation. Si vous ne faites pas attention au contenu, cela peut causer des dommages.

#### WARNING

Suivez les précautions énumérées ci-dessous lors de l'utilisation de l'appareil:

 Ne regardez pas l'image sur l'écran et ne procédez à aucun réglage en conduisant. Cela peut distraire le conducteur et causer un accident de la route. Garez la voiture dans un endroit sûr, puis regardez la vidéo ou définissez les paramètres de votre choix.

• Ne connectez pas la batterie à l'appareil directement via la rallonge (cela pourrait provoquer un court-circuit et un risque de brûlure).

 Utilisez la source d'alimentation appropriée. Cet appareil est utilisé dans les voitures équipées d'un système de batterie avec une connexion de masse négative 12V / 24V, n'utilisez pas d'autre système d'alimentation.

 Ne démontez, ni modifiez l'appareil. Ne démontez pas, ne modifiez pas et ne tentez pas de réparer l'appareil sans autorisation, au risque de l'endommager ou de provoquer un choc électrique. Contactez votre distributeur local ou le service technique pour obtenir de l'aide.

 N'utilisez pas l'appareil s'il est endommagé. En cas d'anomalie (d'alimentation, ou de son) ou dans un état anormal (corps étranger à l'intérieur de l'appareil, projections d'eau, fumée ou odeur étrange), mettez l'appareil hors tension et contactez votre revendeur ou le Service technique.

Conservez la carte microSD hors de la portée des enfants pour éviter tout risque de consommation si cela se produit, contactez le Service médicale immédiat.

# Précautions de sécurité et mesures de gestion des urgences Assurez-vous de les suivre.

FRENCH I 4

# PRÉCAUTION

Suivez les précautions énumérées ci-dessous lors de l'installation de l'appareil:

N'installez pas cet appareil dans une position qui masque la vue sur la route.

 Il est strictement interdit d'installer ce dispositif dans la zone des airbags ou d'empêcher le déploiement de celui-ci en cas d'accident.

 Assurez-vous que le câblage n'empêche pas les personnes d'entrer ou de sortir du véhicule. Assurez-vous que le câble est correctement fixé pour assurer une conduite en toute sécurité.

Retirez le film protecteur de l'objectif.

 Formatez la carte MicroSD sur le périphérique lors de la première utilisation. Et, s'il vous plaît, reformatez la carte mémoire périodiquement.

 Fonction GPS à titre de référence uniquement, vérifiez les conditions de la route lors de la conduite.

### PRÉCAUTION

# Suivez les précautions énumérées ci-dessous lors de l'utilisation de l'appareil:

· L'appareil n'est utilisé que dans la voiture.

 Ne rangez pas l'appareil dans des endroits poussiéreux, sales ou à proximité du climatiseur / du chauffage de la voiture. Si vous exposez l'appareil à ces endroits pendant un certain temps, vous risquez de l'endommager.

N'installez ou ne stockez pas l'appareil dans un environnement soumis à une température élevée afin d'éviter tout dommage.

# PRÉCAUTION

# Suivez les précautions énumérées ci-dessous lors de l'utilisation de l'appareil:

 Pour certaines voitures, vous continuerez à alimenter et à enregistrer même si le moteur est éteint, débranchez le chargeur de la voiture ou éteignez manuellement l'allume-cigare.

 Veuillez maintenir l'objectif propre pour obtenir la meilleure netteté à l'enregistrement.

Gestion des mesures d'urgence

 Pour éviter d'endommager les utilisateurs et d'autres personnes, ainsi que les pertes de vies humaines et les dégâts matériels, si l'anomalie ci-dessus se produit, mettez l'appareil hors tension, éteignez-le et contactez le service après-vente le plus proche.

- Lors de l'utilisation de l'appareil, les ondes radio peuvent interférer sur les téléphones mobiles.

Si vous remarquez cette interférence, éloignez le téléphone portable de l'appareil.

# PRÉCAUTION

 Assurance de conduite, veuillez ne pas conduire si vous avez consommé de la drogue ou de l'alcool et activez la fonction "Alerte de fatique".

Précautions de sécurité et mesures de gestion des urgences. S'il vous plaît assurez-vous de les suivre.

# Suivez les précautions énumérées ci-dessous lors de l'installation de l'appareil:

Suivez les précautions énumérées ci-dessous lors de l'installation de l'appareil:

• Il est suggéré d'installer ou de connecter des câbles par du personnel professionnel.

Une expertise technique particulière est nécessaire pour installer l'appareil. Demandez l'aide du revendeur pour assurer la sécurité.

Veillez à ne pas endommager le câble

Veillez à connecter le câble à l'appareil et d'empêcher tout contact du câble avec le châssis du véhicule, les vis et / ou les guides du siège. Ne tordez pas le câble et ne le placez pas près d'une source de chaleur.

 Veuillez installer le périphérique correctement
 N'installez pas cet appareil dans une position où il pourrait être endommâgé.

 Installez l'appareil près du rétroviseur pour obtenir le meilleur champ de vision. Définissez la direction de l'écran dans le champs des essuieglaces pour une bonne vision, même les jours de pluie.

 N'installez pas l'appareil sur la bande de vinyl de couleur pour la protection solaire de la voiture, car cela pourrait endommager le vinyl.

 - N'installez pas cet appareil à proximité d'un papier isolant métallique pour véhicule et éloignez-vous des appareils électroniques susceptibles de provoquer des interférences.

#### Précaution d'usage de la carte microSD

• Afin de ne pas endommager la carte, ne pas retirer ou insérer la carte mémoire tant que l'appareil est sous tension.

• Veuillez utiliser des cartes MicroSD SDHC de classe 10 ou supérieure, Max.128 Go.

· Formatez la carte MicroSD sur l'appareil avant de l'utiliser.

# **1. PRÉCAUTION D'INSTALLATION**

1. Installez l'appareil près du rétroviseur afin d'obtenir le meilleur champ de vision possible.

2. Définissez la position et la direction de la caméra dans la portée des essuie-glaces pour une bonne visibilité même les jours de pluie.

 Ne touchez pas l'objectif avec les doigts, cela pourrait provoquer un enregistrement flou de la vidéo ou des images en raison de la graisse des doigts sur l'objectif. Nettoyez la lentille assidûment.

4. Ne l'installez pas dans la bande de couleur vinyle de la fenêtre pour la protéger du soleil, car cela pourrait endommager le film de protection lorsque l'adhésif est sur le support.

5. Assurez-vous que l'appareil n'est masqué par aucune marque de couleur sur la vitre de la voiture.

6. Afin d'éviter l'enregistrement des vibrations causées par les vibrations du moteur, il est conseillé de passer le rapport en position neutre lors du stationnement temporaire.

 Après la première utilisation ou pendant une courte période, laissez l'appareil allumé pendant plus de 2 minutes après l'activation.

8. Si vous ne parvenez pas à allumer ou à enregistrer lorsque vous utilisez l'appareil, faites glisser le commutateur latéral en position d'arrêt et maintenez-le enfoncé pendant 7 secondes, puis utilisez une épingle pour appuyer sur le bouton de réinitialistion et faites glisser le commutateur en position d'activation pour réinitialiser. Précaution:

#### Précaution:

 Utilisez uniquement le chargeur de voiture fourni pour éviter des problèmes d'incompatibilité avec l'appareil.

· Ne démontez pas l'appareil.

 Ne court-circuitez pas le condensateur d'alimentation [Précautions à prendre lors de la destruction de l'appareil]. Si vous souhaitez jeter l'appareil, envoyez-le à la société de recyclage de produits électroniques agréée afin d'éviter toute contamination de l'environnement.

Composants du Wikango 900 ou Wikango 900RC.

#### In the box

The following is the contents of the package, if any omission or damage, please contact the local dealer immediately. The actual appearance is based on the object.

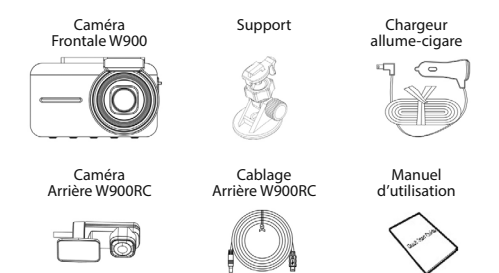

#### **Vues du Produits**

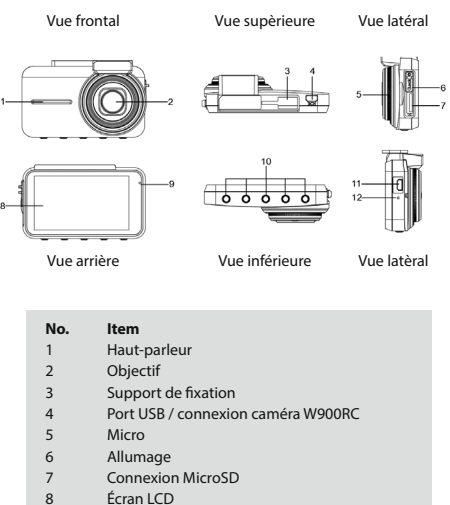

- 9 Indicateur LED
- 10 Bouton de fonctions
- 11 PortUSB alimentaation
- 12 Reset

#### Insérer

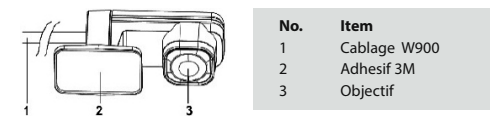

#### Inséser la carte mémoire MicroSD

Faites glisser le commutateur latéral sur la position «OFF», insérez la carte mémoire avec les petites barres métalliques vers l'avant et appuyez jusqu'à ce que vous entendiez un déclic. (Comme indiqué dans la figure ci-dessous).

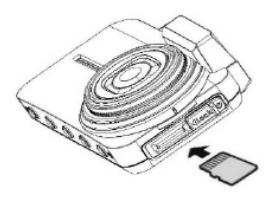

Retirer la carte Micro SD Faites glisser le commutateur latéral sur la position «OFF», appuyez pour retirer la carte mémoire de la fente.

#### Note

1. Ne retirez pas la carte lorsque l'appareil est sous tension, cela pourrait endommager la carte mémoire

2. Utilisez des cartes MicroSD de type SDHC de classe 10 ou supérieure, Max.128 Go.

3. Veuillez formater la carte avant de l'utiliser.

4. Lorsque vous retirez la carte mémoire, retirez délicatement la carte de son emplacement pour éviter toute perte de données.

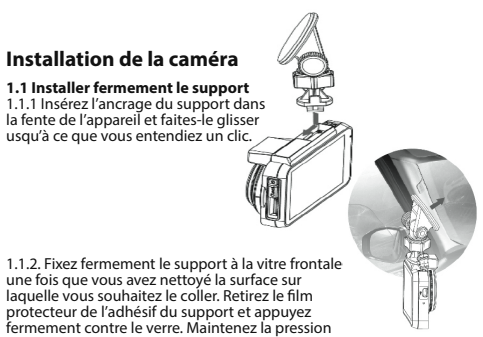

pendant au moins 10 secondes.

#### 1.2 Adjust device position

1. Loosen the knob, and adjust the device in vertical direction.

2. Loosen the knob, and adjust the device in horizontal direction.

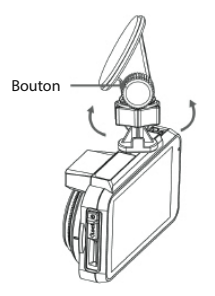

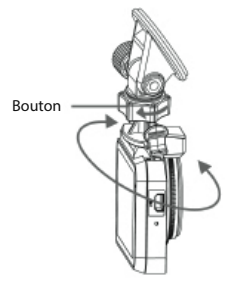

3. Vissez le bouton jusqu'à ce que l'unité soit fermement fixée.

4. Régler l'angle. Remarque: cela pourrait affecter la fonction d'avertissement de voie 'LDWS' si l'angle n'est pas fixé correctement. Le meilleur état est que le centre de l'image soit orienté vers l'avant du véhicule, au milieu entre haut / bas / droite / gauche, en maintenant la ligne horizontale parallèle à la direction de l'image.

Nous vous recommandons de l'installer sur le pare-brise pour éviter une grande partie d'enregistrement du capot de la voiture.

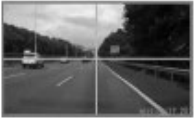

Les images ci-dessous montrent un angle incorrect:

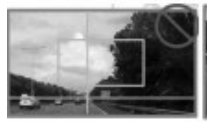

Image surélevée 30%

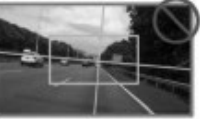

Image mal cadrée direction

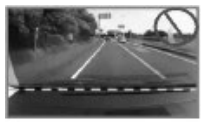

25% de l'image est dirige ver le capot

# 1 Installation de la caméra arrière WK900RC sur la vitre arrière et réglage de l'angle

 Nettoyer la surface, retirez le film protecteur du support, fixez la caméra en position horizontale et appuyez fermement le support sur la lunette arrière pendant au moins 10 secondes.

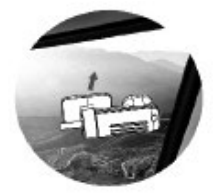

1.2 Nettoyer la surface, retirez le film protecteur du support, fixez la caméra en position horizontale et appuyez fermement le support sur la lunette arrière pendant au moins 10 secondes.

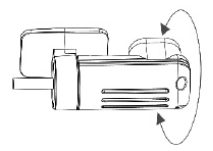

### 2. Connexion de l'alimentation au véhicule

Utilisez le chargeur de l'allume-cigarette et le cordon d'alimentation fournis pour charger le super condensateur. Connectez le câble connecteur de l'allume-cigare au port USB de l'appareil.

2.1 Connectez l'allume-cigare au véhicule.

L'appareil s'allume automatiquement au démarrage du moteur.

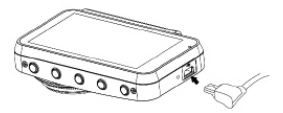

#### 2.2 Connectez l'allume-cigare au véhicule. L'appareil s'allume automatiquement au démarrage du moteur.

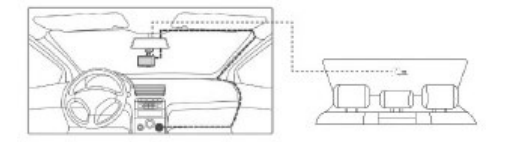

Remarque: Nous recommandons l'installation sur le centre du parebrise pour obtenir un champ de vision le plus large.

### 3. Marche / Arrêt

#### 3.1 Marche / Arrêt automatique.

L'appareil s'allumera automatiquement lorsque le moteur du véhicule démarrera et si vous avez activé la fonction "Enregistrement automatique", il démarrera l'enregistrement dès son activation.

#### 3.2 Marche/ Arrêt manuel.

Faites glisser le commutateur d'alimentation latéral vers la gauche (comme indiqué dans la figure ci-dessous) pour que l'appareil démarre assurez vous que le connecteur de carte mémoire soit verrouillé par le commutateur lui-même.

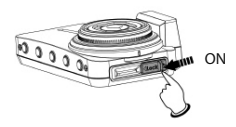

#### 3.2.1 Arrêt manuel

Faites glisser le commutateur latéral vers la droite (comme indiqué dans la figure ci-dessous), et l'appareil se mettra en processus d'arrêt. Retirez la carte mémoire une fois l'écran éteint si vous le souhaitez, afin d'éviter tout endommagement ou toute perte de données sur la carte mémoire.

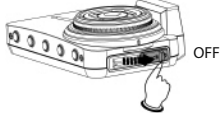

#### 3.2.3 Reset du dispositif

Lorsque l'appareil reçoit un choc violent ou ne parvient pas à démarrer, faites glisser le bouton d'alimentation en position OFF et appuyez sur le bouton RESET qui est sur le côté avec une épingle fine, puis faites glisser le commutateur en position ON. L'appareil va redémarrer.

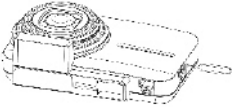

#### 4.Enregistrement Video

4.1 Enregistrement vidéo habituel

Lorsque le véhicule démarre, l'appareil s'allume et l'enregistrement démarre automatiquement.

Lorsque le moteur est arrêté, l'enregistrement vidéo s'arrête automatiquement.Lorsque le système fonctionne, l'utilisateur peut arrêter ou démarrer l'enregistrement manuellement.

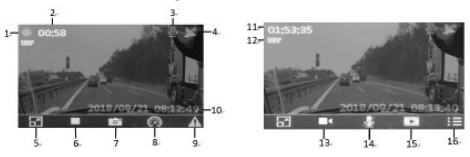

| No. | lcone                  | Item                                    | Description                                                                                                    |
|-----|------------------------|-----------------------------------------|----------------------------------------------------------------------------------------------------|
| 1   | •                      | Indicateur<br>d'enregistrement          | ll indique l'état de l'enregistrement,<br>l'icône clignotera pendantl'enre-<br>gistrement.                                                                                                    |
| 2   | 00:58                  | Temps réel<br>d'enregistrement          | Indique le temps réel<br>d'enregistrement.                                                                                                    |
| 3   | Ų                      | Indicateur<br>d'enregistrement<br>audio | ll montre l'état de l'enregistrement<br>sonore, il peut être déconnecté<br>lorsque l'enregistrement s'arrête.                                                                                                    |
| 4   | ×                      | GPS Satellite<br>indicator              | Indicateur satéllite GPS<br>Affiche l'état de réception GPS des<br>satellites.                                                                                                    |
| 5   |                        | Mode d'affichage                        | Appuyez sur<br>le mode de visualisation entre les<br>caméras.                                                                                                    |
| 6   |                        | Contrôl<br>enregistrement               | Appuyez sur pour arrêter l'enregistrement.                                                                                                    |
| 7   | 0                      | Photo                                   | Appuy r pour faire une photo.                                                                                                    |
| 8   | $\bigcirc$             | Direction et<br>vistesse                | Appuyez sur or pour afficher<br>la direction, la vitesse et le contrôle<br>détectés et passer en mode menu<br>principal de l'interface.                                                                                                    |
| 9   |                        | Enregistrement<br>d'urgence             | Appuyez sur Appuyez sur Appuye |
| 10  | 2018/09/21<br>08:12:49 | Date / Heure                            | Indique la date et l'heure.                                                                                                    |
| 11  | 01:53:35               | Compteur ou<br>Espace Mémoire           | Il indique la durée d'enregistrement<br>restante en fonction de la mémoire<br>disponible lorsque l'enregistrement<br>est arrêté. Quand la mémoire est<br>pleine, le fichier le plus ancien est<br>supprimé en mode boucle.                                                                                                    |

| No. | lcone     | Item                         | Description                                             |
|-----|-----------|------------------------------|---------------------------------------------------------|
| 12  | 1080P     | Resolution                   | Définit le statut de résolution.                        |
| 13  |           | Début de<br>l'enregistrement | Appuyez sur sur pour commencer l'enregistrement .       |
| 14  | Z         | Marche / Arrêt<br>Muet       | Appuyez sur 📝 / 🖳 pour<br>couper le son ou enregistrer. |
| 15  | <u>ال</u> | Video                        | Appuyer sur 📰 pour afficher<br>en mode vidéo / photo.   |
| 16  | Ξ         | Menu                         | Appuyez sur 🔝 pour accéder aux paramètres               |

Remarque: Les icônes n°13 à n°16 seront affichées avec l'enregistrement arrêté.

Remarque: Dans certaines voiture, quand vous couper le contacte l'alimentacion ne se coupe pas, dans ce cas vous devrez le faire manuellement.

 Le temps d'enregistrement des fichiers peut se sélectionner de 1 à 3 minutes.

2. Si la capacité de la mémoire est pleine, les enregistrements se feront automatiquement sur les fichiers précédents.

3. Les fichiers d'urgence enregistrés seront protégés dans un dossier séparé, jusqu'à 12 fichiers peuvent être archivés. Quand il est plein, vous verrez un message "Fichiers d'urgence pleins" et le système commencera à supprimer les fichiers d'urgence du plus ancien au plus récent.

# 5. Configuration initiale

Utilisez les fonctions suivantes pour naviguer dans les menus suivants:

- 1. 🔲 Detener la grabación
- 2. 🔳 Accéder au menu
- 3. 🔄 Sortir du menu
- 4. 🔼 / 🔽 Pour se déplacer dans le menu
- 5. 🗹 Pour valider votre sélection

# 5.1 Système des satellites

À l'aide des boutons de sélection inférieurs, choisissez le système satellite souhaité et confirmez.

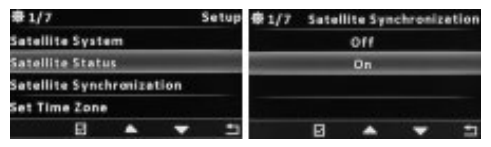

Le système vous permet de visualiser l'état et le nombre de satellites connectés, ainsi que leur synchronisation.

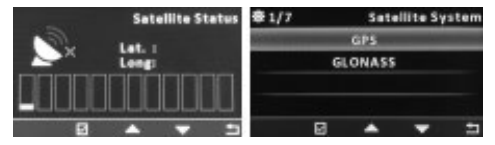

#### 5.2 Paramètres d'enregistrement de la caméra

En appuyant sur les flèches de sélection, vous pouvez également sélectionner le mode d'enregistrement, tel que la résolution de l'appareil photo, défiler les différents menus pour selectionner.

#### 5.2.1 Date et Heure

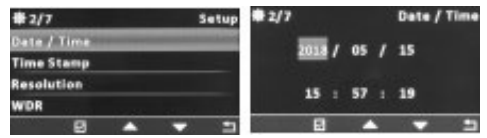

## 5.2.2 Resolution, visualisation et mode d'enregistrement WK900RC

La caméra permet 3 modes de resolution diférentes entre:

1920 x 1080 pixels @ 60 fps

1920 x 1080 pixels @ 30 fps

1280 x 720 pixeles @ 30 fps

Selon la résolution choisie, l'enregistrement occupera plus ou moins d'espace. Gardez cela en mémoire lors de la sélection de la capacité de la carte mémoire à utiliser.

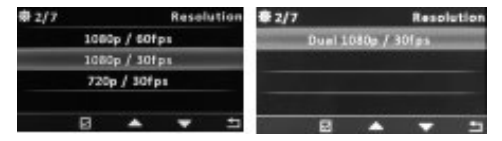

Si vous utilisez la caméra arrière WK900RC, la résolution DUAL à utiliser sera de 1920 x 1080 pixels à 30 ips pour les deux caméras. Si vous utilisez éaalement la caméra arrière WK900RC, vous pouvez

(OFF / ON).

Accédez au sous-menu et sélectionnez le mode souhaité.

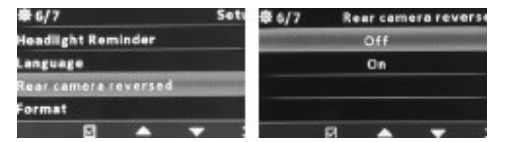

Pour sélectionner le mode d'affichage entre la caméra arrière et la caméra avant, vous pouvez appuyer sur le bouton d'affichage et sélectionner l'un des modes d'affichage.

# => Appuyez sur pour sélectionner les modes PiP ou image complète.

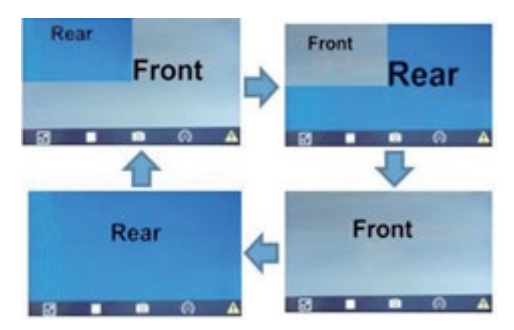

### 5.2.3 Configuration LCD

En appuyant sur les boutons de sélection, vous pouvez régler le mode d'affichage de l'écran, permettant ainsi à ce dernier de s'éteindre automatiquement pour ne pas gèner le conducteur.

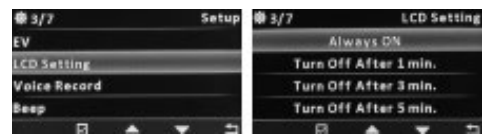

Chaque fois qu'une fonction d'aide à la conduite est activée, elle active également l'affichage qui affiche l'événement de manière audiovisuelle et revient ensuite au réglage initialement configuré.

## 5.2.4 Réglage de l'éclairage EV

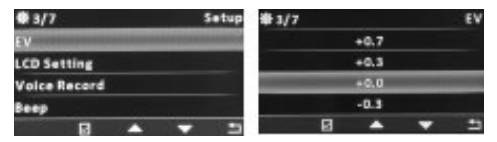

L'appareil photo vous permet de régler le degré d'éclairage pour assombrir ou augmenter la luminosité de l'enregistrement. Ajustez simplement le degré avec les boutons fléchés de sélection pour régler la luminosité souhaitée.

### 5.2.5 Enregistrement audio

L'appareil permet d'activer ou de désactiver le microphone interne du véhicule pendant l'enregistrement. Sélectionnez son activation ou sa désactivation dans le menu.

| ₿3/7 Setup<br>EV<br>LCD Setting |      | 1/7 | 1 | olce Re | cord |
|---------------------------------|------|-----|---|---------|------|
|                                 |      | Off |   |         |      |
|                                 |      | On  |   |         |      |
| Volce Record                    | -    |     |   |         |      |
| leop                            | 10.0 |     |   |         |      |
| e 🔺 🔻                           | -    | B   | • |         | t,   |

Cette fonction peut également être activée directement à partir du menu principal en appuyant sur l'icône du microphone.

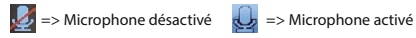

#### 5.2.6 Volume des alertes

L'appareil permet la sélection du volume du haut-parleur pour les messages vocaux et les sons d'avertissement, sélectionnez avec les boutons entre:

Arrêt / 20% / 40% / 60% (Par défaut)/ 80% / 100%.

FRENCH I 22

## 5.2.7 Mode d'enregistrement / Reproduction video

Le Wikango 900 permet plusieurs modes d'enregistrement, à partir de l'enregistrement automatique ou en fichiers de 1 ou 3 minutes. Sélectionnez le mode d'enregistrement souhaité.

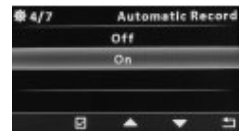

De plus, il permet de visualiser à l'écran les fichiers enregistrés directement depuis l'affichage en cliquant sur l'icòne ad dans le menu principal, où vous pouvez prévisualiser tous les fichiers enregistrés. Sélectionnez le fichier à l'aide des boutons et confirmez la lecture du fichier.

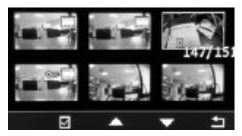

### 5.2.8 Fonction WDR

La caméra est équipée de la fonction WDR (Wide Dynamic Range), qui permet de mesurer, de compenser et de régler la lumière dans l'image. Elle est adaptée aux enregistrements soumis à des changements extrêmes ou à des conditions de luminosité extrêmes. Cette fonction peut être activée ou déconnectée depuis le menu des paramètres.

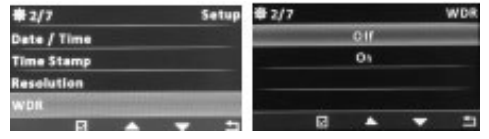

# 5.2.9 Enregistrement en cas d'urgence

Le Wikango 900 intègre la fonction d'enregistrement d'urgence et de prise de photos. Il suffit d'un clic pour enregistrer un événement qui se produit devant le véhicule et qui sera enregistré dans un dossier URGENCE différent du reste des vidéos, de sorte que le fichier ne soit pas surchargé lorsque la carte mémoire est complètement pleine, comme pour le reste des vidéos.

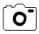

**O** Appuyer sur cette icône pour obtenir une photo instantanée.

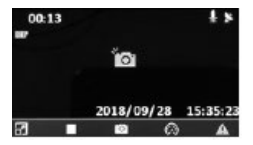

🛕 Appuyez sur l'icône d'enregistrement d'urgence pour enregistrer une vidéo: vous pouvez voir le mot URGENCE sur l'affichage visuel pour confirmer que l'enregistrement est correctement enregistré.

#### 6. Système d'aide à la conduite (Smart Driving)

Le modèle Wikango 900 est équipé de différents systèmes d'aides à la conduite pour rendre la conduite plus sûre. Wikango vous permet d'avoir un copilote attentif à la route et des circonstances en temps réel pour vous aider dans vos trajets quotidiens de courte ou de longue distance.

Pour le bon fonctionnement des systèmes d'aide LDWS et FDWS et des alertes radar, l'appareil doit être correctement configuré pour recevoir le signal GPS, comme suit:

(1) Vérifiez que l'icône GPS en haut à droite de l'écran indigue que le positionnement par satellite GPS est confirmé.

(2) Lorsque la vitesse du véhicule est inférieure à 60 km / h. L'appareil alerte lorsque le contrôle se situe entre 300 et 360 m.

(3) Lorsque la vitesse du véhicule est d'environ 60 à 90 km / h,

l'appareil alerte lorsque le contrôle est entre 500 m et 600 m.

(4) Lorsque la vitesse du véhicule est supérieure à 90 km / h, l'appareil alerte lorsque le contrôle est entre 600 et 750 m.

(5) Pour que les fonctions d'assistance FCWS et LDWS soient activées, le véhicule doit dépasser 60 km / h.

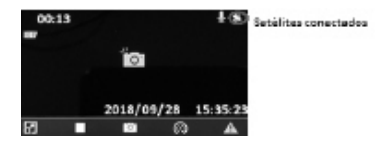

## 6.1 FCWS

Le système d'alerte de collision FCWS (système de détection de collision frontale) doit être configuré dans l'écran 4/7 du menu des paramètres. Une fois activé et configuré, il vous avertira de forme audiovisuelle d'un véhicule ou d'un obstacle pouvant provoquer une collision à votre véhicule et ce par proximité ou présence soudaine.

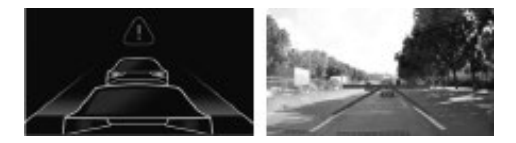

Vous pouvez confirmer que le système est activé lorsque vous voyez sur l'écran de l'appareil. le guidage des lignes latérales bleues qui doit être aligné dans la voie de circulation du véhicule et la ligne supérieure doit être alignée pour indiquer la distance parcourue de la route, établie entre 10m et 25m. Pour un fonctionnement correct, il est nécessaire de sélectionner dans le menu le mode de sensibilité d'avertissement souhaité, entre:

Basse sensibilité > Sensibilité normale > Haute sensibilité

D'autre part, la connexion avec les satellites doit être complètée, car ce système ne s'active que lorsque la vitesse du véhicule dépasse 60 km / h.

Une fois que le véhicule ou un obstacle frontal proche est détecté, l'appareil émet un son d'avertissement et une icône d'alerte apparaît à l'écran pour avertir le conducteur.

Il est suggéré de régler la hauteur de l'appareil dans - Automobile / Berline: 110cm ou SUV: 140 cm.

## 6.2 LDWS

Le système d'avertissement de sortie de voie LDWS (système d'avertissement de sortie de voie) doit être configuré sur l'écran 4/7 du menu des paramètres. Une fois activé et configuré, il vous informera audiovisuellement des changements de voie que le véhicule avertit d'éventuelles sorties de route ou d'accidents dus à une attention négliquente.

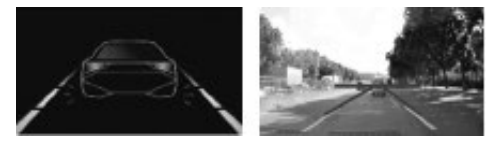

Il est important de respecter les conditions suivantes:

(1) Le véhicule doit être connecté aux satellites GPS.

(2) L'image doit être au centre et alignée avec les voies, comme indiqué sur l'image.

(3) La ligne bleue doit être alignée avec le milieu des 2 voies, supérieure et l'inférieure.

Les extrémités ne doivent pas être bloquées par un objet frontal. (4) La ligne horizontale bleue doit être alignée avec la ligne horizontale de la route au loin. (5) S'il n'y a qu'une seule ligne de touche dans la voie, l'appareil ne peut reconnaître que la déviation de la voie avec une ligne latérale.
(6) L'alerte ne sera activée que lorsque la vitesse du véhicule dépasse 60 km / h.

(7) Il est suggéré de régler la hauteur de l'appareil dans: - automobile / berline: 110 cm, SUV: 140 cm

# 6.3 Rappel de phare

En cas d'activation de cette fonction, lorsque la luminosité ambiante est basse, l'appareil rappelle au conducteur d'allumer les phares. (Surtout lorsque vous entrez dans le tunnel de jour ou de nuit) II y aura seulement un moment où il vous sera rappelé quand vous entrerez dans un tunnel et il ne sera pas répété. Il n'y aura pas de rappel une fois que la luminosité ambiante sera revenue à la valeur de jour jusqu'à ce que le véhicule entre à nouveau dans un état de faible luminosité, dans lequel le rappel des phares sera à nouveau activé.

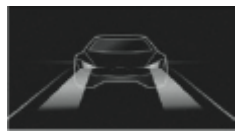

### 6.4 Alerte fatigue du conducteur

L'alerte de fatigue du conducteur sera activée lorsque l'appareil est en marche. Lorsque vous conduisez en continu pendant la durée définie précédemment, l'appareil émet un son avec une icône d'alerte de fatigue du conducteur à l'écran.Lorsque l'enregistrement est arrêté, l'alerte de fatigue du conducteur s'arrête également.

Vous pouvez choisir 1H / 2H / 3H / OFF pour / Valerte de fatigue du conducteur. Après avoir activé cette fonction, l'appareil mémorisera le contrôleur une fois avec l'intervalle prédéfini.

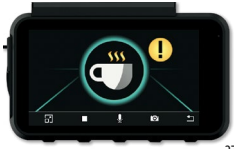

## 6.5 Avertissement exccès de vitesse

Indiquez si vous souhaitez définir une limite de vitesse maximale pour que l'appareil vous avertis de tout dépassement involontaire.

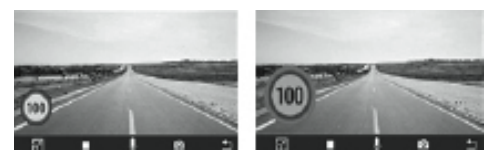

L'appareil émettra un avertissement sonore et l'écran indiquera la limite de vitesse en rouge surdimensionné. L'avertissement ne sera supprimé que si vous réduisez la vitesse en dessous de la limite indiquée.

### 6.6 Avertissement zone de danger 6.6.1 Avertissement zone de danger 1

Une fois le positionnement des satellites GPS terminé, le véhicule avisera le conducteur à l'avance lorsqu'il s'approche de la zone de danger stocké dans la base de données Wikango.

Sur l'écran, vous pouvez voir avis zone de danger, la vitesse du véhicule en temps réel ainsi que les informations de limite de vitesse de la route lorsque la vitesse du véhicule dépasse la limite de vitesse, l'icône de vitesse passera au rouge pour rappeler au conducteur que la limite est dépassée.

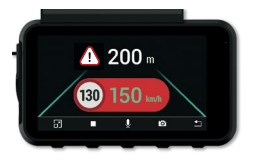

## 6.6.2 Avertissement zone de danger 2

Une fois le positionnement complété l'appareil avisera le conducteur préalablement a l'approche de la zone de danger, gardé dans la base de données wikango. sur l'écran il apparaîtra la distance "Entrée zone de danger" et la vitesse en temps réelle ainsi que la limite de vitesse autorisée.

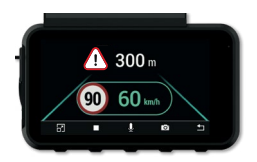

#### 6.6.3 Avertissement zone de danger 3

Une fois le positionnement GPS terminé, l'appareil avertit le conducteur à l'avance de la zone de danger. Il avertit à l'avance de la distance initiale de la zone de danger en indiquant à l'écran la vitesse maximale autorisée et gère le calcul de la vitesse moyenne en temps réel que le véhicule effectue à partir du point de départ.

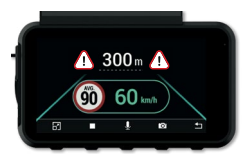

L'écran indiquera la distance a l'approche de la sortie de la zone de danger pour empêcher les conducteurs Ede dépasser la vitesse autorisée. Si cela se produisait, un avertissement sonore et visuel s'afficherait à l'écran et ne s'arrièterait pas tant que la vitesse moyenne ne serait pas réduite. dans les limites autorisées.

### 6.7 Vue type HUD, 4 en 1

L'une des possibilités offertes par l'appareil est la visualisation de type HUD, dans laquelle vous pouvez vérifier visuellement jusqu'à 4 fonctions simultanément. Pour accéder à cette fonction, pendant l'enregistrement, appuyez sur la touche "indicateur de Vitesse" du menu principal.

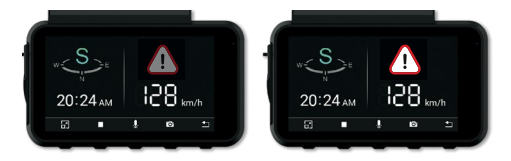

Vous pouvez choisir l'affichage en mode HUB avec 4 fonctions simultanément, comme ceci:

- 1) Boussole.
- 2) Heure de conduction.

3) L'icône d'avertissement radars. Il s'allume en rouge que lorsqu'il approche d'un point stocké dans sa base de données.

4) La vitesse en temps réel sera affichée sur l'écran LCD de l'appareil.

# 7. Spécifications techniques

| Caractéristiques        | Description                                         |
|-------------------------|-----------------------------------------------------|
| Captour d'imago         | WK 900 : 3", 2 MP, Capteur CMOS                     |
| capteur u image         | WK900RC : 2 MP, Capteur CMOS                        |
| Pixels effectifs        | 1920 x 1080                                         |
| Stockage                | Carte micro SD, type 10 ou supérieur jusqu'à 128GB  |
| Affichage LCD           | Display 3" LCD type IPS                             |
| Objetif                 | Optique fixe grand angle 6G + 1IR, F1,8             |
| Espace de mise au point | 1.5mm - jusqu'à l'infini                            |
| Système de satellite    | GPS/GLONASS                                         |
| Pásolution video        | WK900:1080/60fps & 1080/30fps                       |
| nesolution video        | DUAL (WK900 & WK900RC): 1920x1080/30fps o 720/30fps |
| Format video            | Mp4                                                 |
| Résolution image        | 2 MP (1920 x 1080 ) Formato JPEG                    |
| Déclencheur             | Accelerometre 3 axes 3G                             |
| ISO                     | Auto                                                |
| Ton de blancs           | Auto                                                |
| Microphone              | SI                                                  |
| Haut parleurs           | SI                                                  |
| Interface               | Mini USB                                            |
| Température             | -20°C~+70°C                                         |
| Humidité                | 20~70% RH                                           |
| Dimensions              | WK900: 89,6 (long) x 26,8 (large) x 55,5 (haut) mm. |
|                         | WK900RC: 55 (long) x 28 (large) x 21,8 (haut) mm.   |
| Stockage                | -30°C~+80°C                                         |
| Poids                   | WK900: 84 gr.                                       |
|                         | WK900RC: 29 gr.                                     |

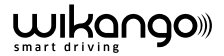

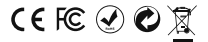

Wikango Importé par KP France SAS Avenue de la Salanque, 102, 66000, Perpignan NIF: FR18824511448

# www.wikangolive.com

Wikango déclare que le produit WK900 répond aux exigences essentielles de la directive 2014/53 / UE. La déclaration de conformité peut être téléchargée à l'adresse suivante: https://www.wikangolive.com/assistance

Enlèvement des appareils ménagers usagés : La directive européenne 2002/96/Cz ur les Déchets des Equipements Electriques et Electroniques (DEEE), exige que les appareils ménagers usagés ne soient pas jetés dans le flux normal des déchets municipaux. Les appareils usagés doivent être collectés

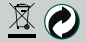